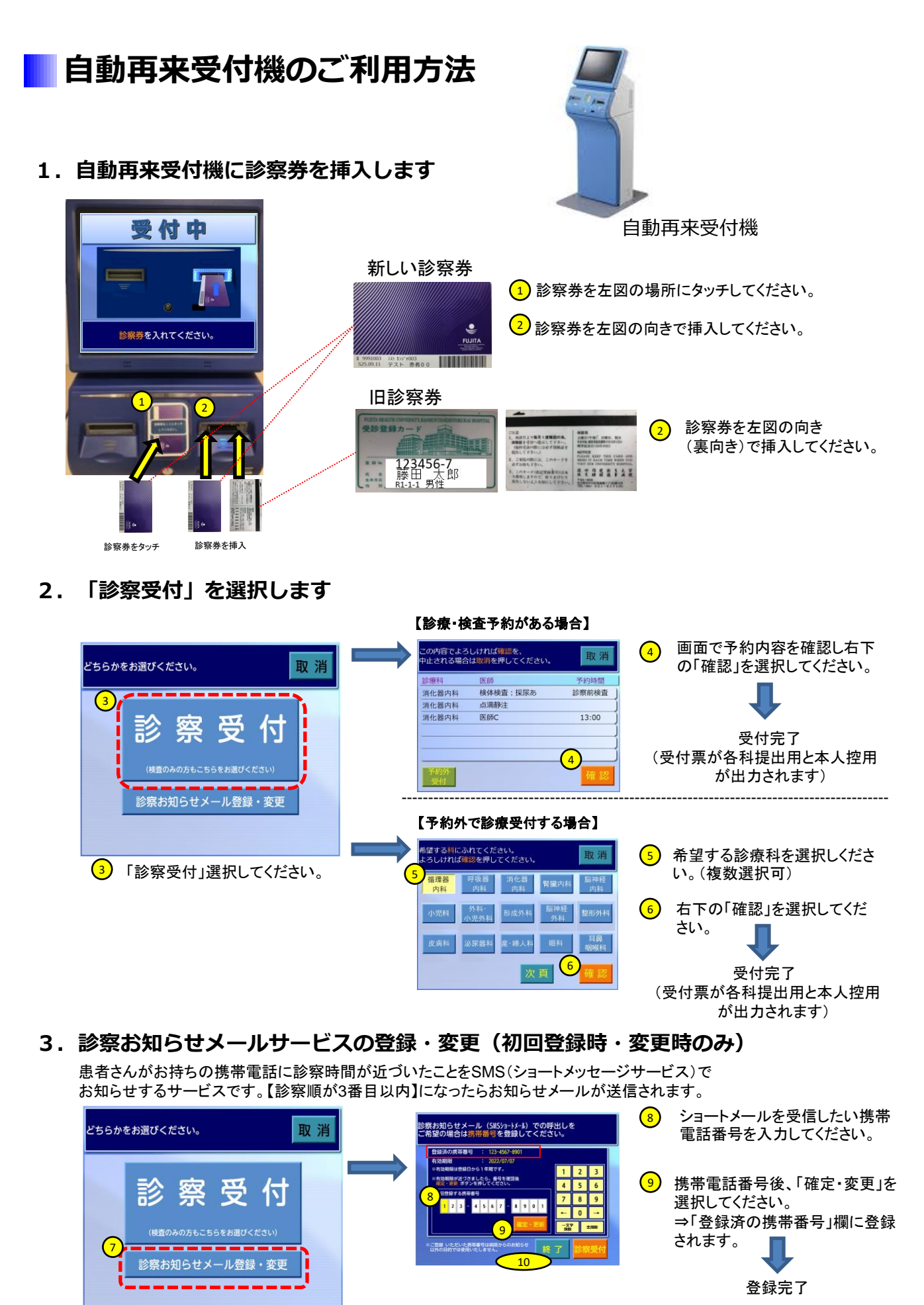

⑦【診察お知らせメール登録・変更】 を選択します

─10─【終了】を選択してください。

## 4. 受付票は各診療科の受付窓口に提出ください。

各診療科への受付票の提出は下記のフローによって提出方法が異なります。

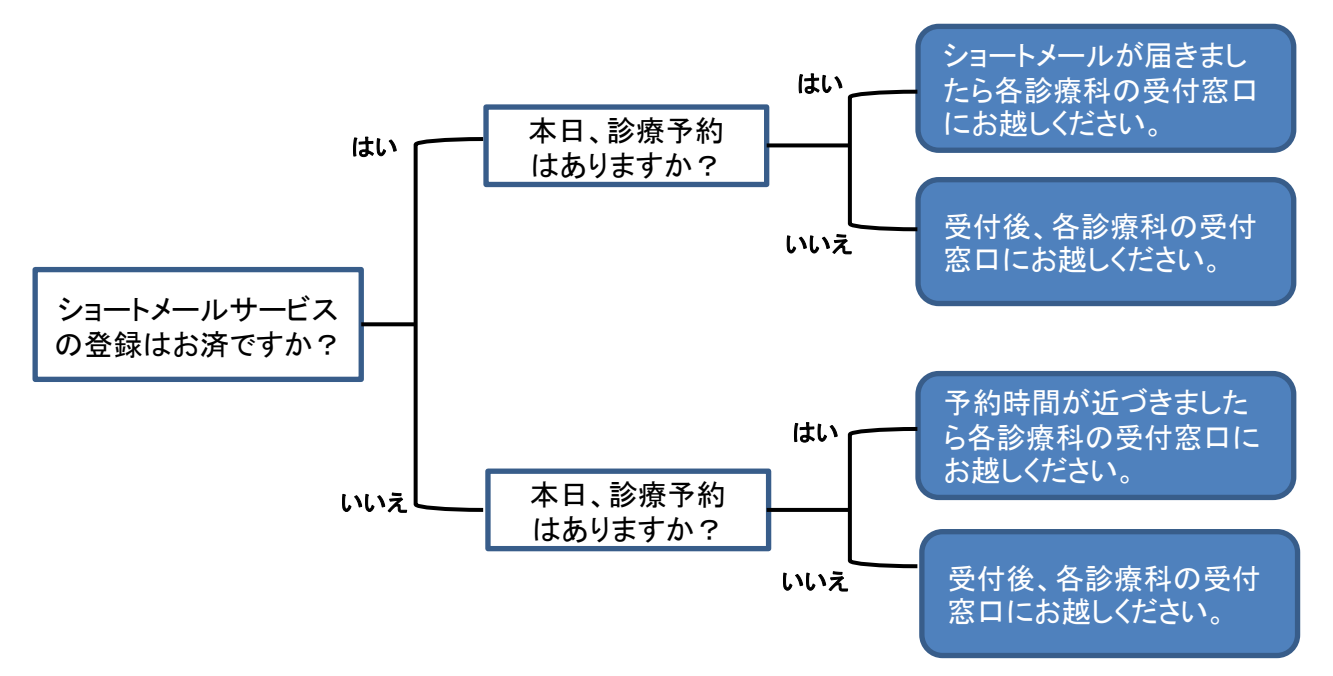

## 【注意事項】

・診察前に、検査(採血・レントゲン等)がある場合は、先に各検査部門にお越しください。

【お願い】

・外来待合室での混雑緩和のために、予約時間にご来院下さい。診察前検査がある場合は、検査結果がでるまでに時間を要する場合がございますが、可能な限り診療時間の90分前を目安としてご来院下さい。

## 新しい診察券について

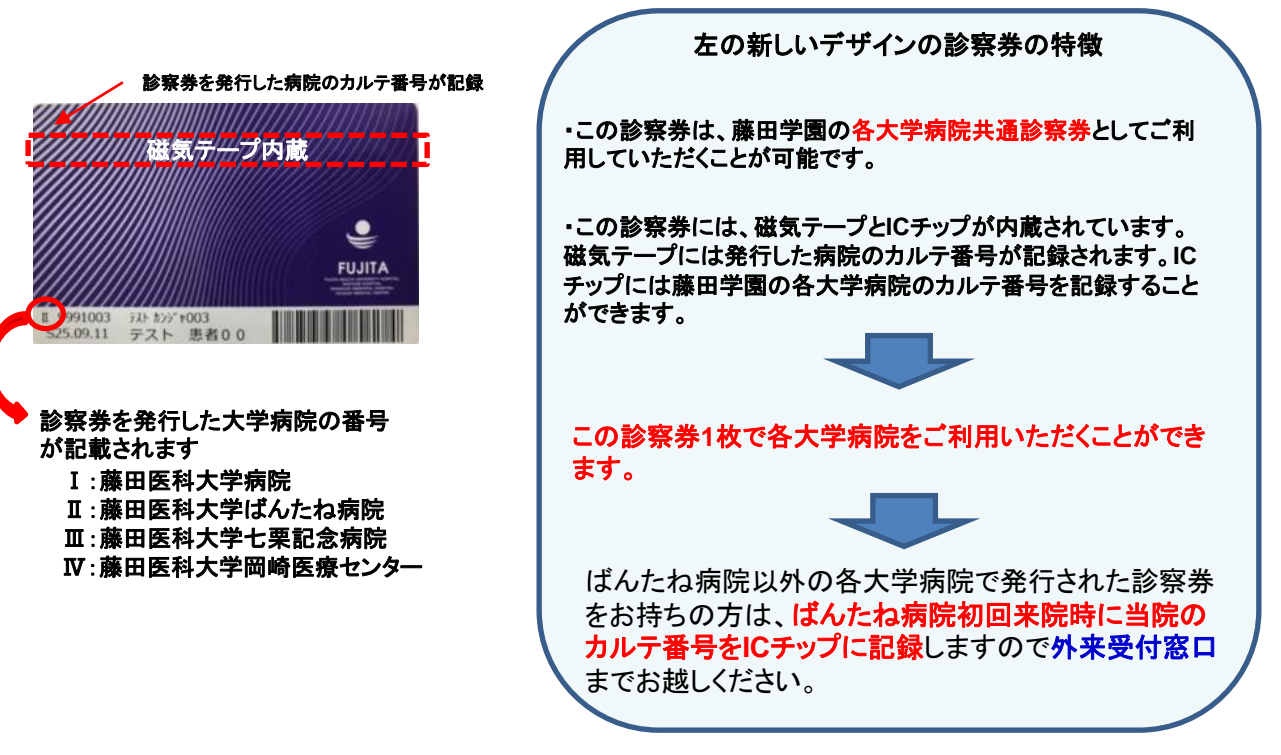

## 藤田医科大学ばんたね病院